# MICT PASS GUIDELINES

#### **REGISTRATION PROCESS**

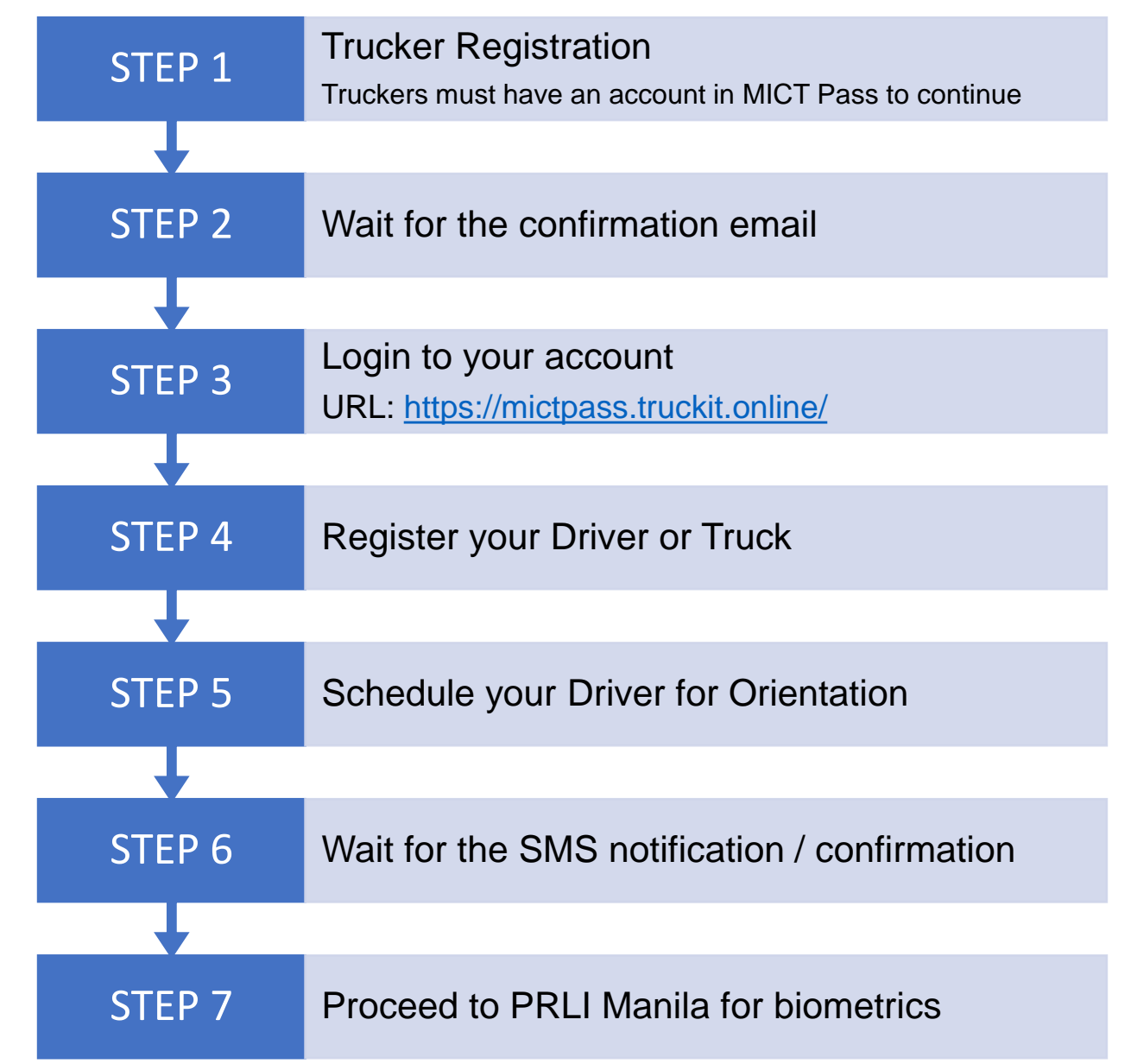

## TRUCKER ACCOUNT REGISTRATION

### **TRUCKER ACCOUNT REGISTRATION**

- I. Go to <a href="https://mictpass.truckit.online/RegisterTrucker">https://mictpass.truckit.online/RegisterTrucker</a>
- II. Fill up the required fields.

|                      | dig   User Account                 |
|----------------------|------------------------------------|
| Account Type: *      | TRUCKING                           |
| Company Name: *      |                                    |
| Province: *          | Abra                               |
| City/Municipality: * | Bangued                            |
| Street: *            |                                    |
| Contact Person: *    | FirstName Middle Initial Last Name |
| Mobile No.:*         |                                    |
| Email Address:*      | Rob                                |
| Password: *          |                                    |
| Confirm Password: *  |                                    |
| Upload 2303:         | Choose File No file chosen         |
|                      | Register                           |

#### **TRUCKER ACCOUNT REGISTRATION**

III. After registration, you will receive an email with verification link (see image below)

PRLI Online Container Yard System (REGISTRATION) D Inbox ×

Pacific Roadlink Logistics Inc. <no-reply@logisticsphilippines.com> to me Please click the link below to complete your registration http://cy.truckit.online/CompleteRegistration?i=SVVTUilxMDAwMDI5

III. Click the link and you will be redirected to a confirmation page (see image below)

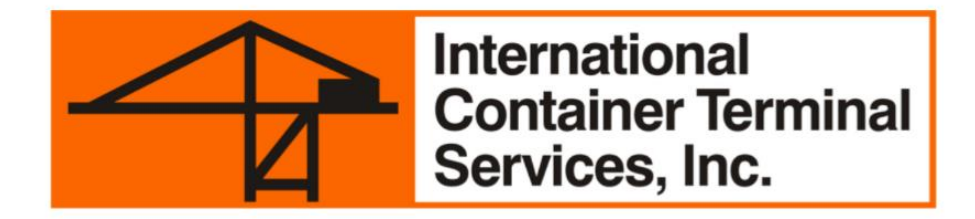

Email verified, please wait for your account to be validated. You will receive an Email notification when your account is validated.

IV. You will receive another email once your account is validated and ready to use

### DRIVER REGISTRATION/UPDATE

#### **DRIVER REGISTRATION**

- I. Login your account, go to https://mictpass.truckit.online/
- II. Click **Register Driver** Tab and fill up the required fields.

| A MICT PASS                   | =                                                        |
|-------------------------------|----------------------------------------------------------|
| Welcome,<br>PRLI<br>DASHBOARD | International<br>Container Terminal<br>Services, Inc.    |
| C Register Driver             | MICT PASS                                                |
| 🛗 Schedule Orientation 🗸      | Personal Information _ Date with extention of an emirant |
| Pending Registration          | г стролан инстикации – глева жил езелел () иге гединев.  |
| 🚔 Driver List 🗸 🗸             | Purpose: NEW *                                           |
| Driver with Violations        | Entheset                                                 |
| 🞜 Trucks 🗸 🗸                  |                                                          |
| 🖒 Logout                      | Middle Name: *                                           |
|                               | Last Name: *                                             |
|                               | Ext. Name:                                               |
|                               | Date of Birth: *                                         |
|                               | Gender:* Male Female                                     |
|                               | Civil Statuse* SINGLE v                                  |
|                               | Height *                                                 |
|                               | in centimeter (cm)                                       |
|                               | Weight: * in kilogram (kg)                               |
|                               | Home Address:*                                           |
|                               | Mobile Number: *                                         |
|                               | Email Address: *                                         |

IMPORTANT: Please make sure to provide active mobile or phone number and email address. Notifications and announcements will be sent through the registered number/email address.

#### **DRIVER REGISTRATION**

III. After registration, set a schedule of orientation for your drivers (see image below)

| PRLI<br>BOARD    | Step 1. Select driver/s you          | want to set a schedule for orientation. Num   | ber of participant is limited with open slot | of participant is limited with open slots.    |                                   |                                               |                                        |  |  |  |
|------------------|--------------------------------------|-----------------------------------------------|----------------------------------------------|-----------------------------------------------|-----------------------------------|-----------------------------------------------|----------------------------------------|--|--|--|
| jister Driver    | Select Name                          |                                               | Address                                      |                                               | Contact #                         |                                               |                                        |  |  |  |
|                  | JUAN                                 | A DELA CRUZ JR                                | ABC, NAVOTAS, METRO MANILA                   |                                               | (+63) 999 456 7890                | PENDING CONFIRMATIO                           | PENDING CONFIRMATION                   |  |  |  |
| le Orientation 🔹 | JUAN                                 | A DELA CRUZ                                   | NIUGAN, ANGAI, BULACAN                       |                                               | (+63) 908 440 4394                | PENDING CONFIRMATIO                           | N C                                    |  |  |  |
|                  |                                      |                                               |                                              |                                               |                                   |                                               |                                        |  |  |  |
|                  | Step 2. Select date of oriel         | tation.                                       | Se                                           | lect schedule of orienta                      | tion                              |                                               |                                        |  |  |  |
| g Registration   | Sunday                               | Monday                                        | Tuesday                                      | Wednesday                                     | Thursday                          | Friday                                        | Saturday                               |  |  |  |
| st 🗸 🗸           | Oct 24, 2021<br>01:00pm - 03:00<br>O | Oct 25, 2021<br>01:00pm - 03:00pm<br>25 slots | Oct 26, 2021<br>01:00pm - 03:00pm            | Oct 27, 2021<br>01:00pm - 03:00pm<br>25 slots | Oct 28, 2021<br>01:00pm - 03:00pm | Oct 29, 2021<br>01:00pm - 03:00pm<br>25 slots | Oct 30, 2021<br>01:00pm - 03:00pn      |  |  |  |
|                  | Oct 31, 2021<br>01:00pm - 03:00      | Nov 01, 2021<br>01:00pp - 23:00pm<br>25 slots | Nov 02, 2021<br>01:00pm - 03:00pm            | Nov 03, 2021<br>01:00pm - 03:00pm<br>25 slots | Nov 04, 2021<br>01:00pm - 03:00pm | Nov 05, 2021<br>01:00pm - 03:00pm<br>25 slots | Nov 06, 2021<br>01:00pm - 03:00pm<br>O |  |  |  |

Step 1. Select driver/s you want to set a schedule for orientation. Number of participant is limited with open slots. Step 2. Select date of orientation. Then click Schedule Orientation.

### **DRIVER REGISTRATION**

III. To check the list of for orientation (see image below)

| AICT PASS              | ≡            |                      |                            |                    |                  |                    |  |  |  |  |  |  |  |
|------------------------|--------------|----------------------|----------------------------|--------------------|------------------|--------------------|--|--|--|--|--|--|--|
| Welcome,               | 🛗   Schedule | Schedule Orientation |                            |                    |                  |                    |  |  |  |  |  |  |  |
| DASHBOARD              |              | Name                 | Address                    | Contact #          | Schedule         | Orientation Status |  |  |  |  |  |  |  |
| Register Driver        | ×   Cancel   | JUAN A DELA CRUZ JR  | ABC, NAVOTAS, METRO MANILA | (+63) 999 456 7890 | 2021/11/01 13:00 | PENDING            |  |  |  |  |  |  |  |
| AA                     | ×   Cancel   | JUAN A DELA CRUZ     | NIUGAN, ANGAT, BULACAN     | (+63) 908 440 4394 | 2021/11/01 13:00 | PENDING            |  |  |  |  |  |  |  |
| Schedule Orientation V |              |                      |                            |                    |                  |                    |  |  |  |  |  |  |  |
| Add New                |              |                      |                            |                    |                  |                    |  |  |  |  |  |  |  |
| List                   |              |                      |                            |                    |                  |                    |  |  |  |  |  |  |  |
| Pending Registration   |              |                      |                            |                    |                  |                    |  |  |  |  |  |  |  |
| 📥 Driver List 🛛 🗸      |              |                      |                            |                    |                  |                    |  |  |  |  |  |  |  |
| Driver with Violations |              |                      |                            |                    |                  |                    |  |  |  |  |  |  |  |
| 💭 Trucks 🗸 🗸           |              |                      |                            |                    |                  |                    |  |  |  |  |  |  |  |
| 🖒 Logout               |              |                      |                            |                    |                  |                    |  |  |  |  |  |  |  |

Note: You can also cancel the schedule if needed. Penalty may apply for multiple cancellation of schedule.

- IV. Once orientation is complete, the driver will receive an SMS notification of completion.
- V. NEW DRIVER should proceed to the nearest PRLI MANILA C4 Road, Brgy. Tugatog, Malabon, Manila 1470 <u>https://goo.gl/maps/r9cTWv3a7R52</u> for biometrics.

## PENDING DRIVER REGISTRATION/UPDATE

#### **PENDING REGISTRATION**

To view pending registration list. Click **Pending Registration** tab on the left side panel.

| AICT PASS                     | ≡                                     |                     |                            |                    |                   |                          |  |  |  |
|-------------------------------|---------------------------------------|---------------------|----------------------------|--------------------|-------------------|--------------------------|--|--|--|
| Welcome,<br>PRLI<br>DASHBOARD | Image: Show 10 relation       Search: |                     |                            |                    |                   |                          |  |  |  |
| Register Driver               | Application Type                      | Name Ut             | Address I1                 | Contact # 11       | Orietation Status | Registration Status      |  |  |  |
| 🛱 Schodulo Oriontation 🛛 🖌    |                                       | JUAN A DELA CRUZ JR | ABC, NAVOTAS, METRO MANILA | (+63) 999 456 7890 | PENDING           | PENDING CONFIRMATION     |  |  |  |
|                               | NEW                                   | JUAN A DELA CRUZ    | NIUGAN, ANGAT, BULACAN     | (+63) 908 440 4394 | PENDING           | PENDING CONFIRMATION     |  |  |  |
| Pending Registration          | RENEWAL                               | JOHN A DOE          | TEST                       | (+63) 919 074 3782 | PENDING           | PENDING SMS CONFIRMATION |  |  |  |
| 📥 Driver List 🛛 🗸             | Showing 1 to 3 of 3 entries           |                     |                            |                    |                   | Previous 1 Next          |  |  |  |
| Driver with Violations        |                                       |                     |                            |                    |                   |                          |  |  |  |
| 💭 Trucks 🗸 🗸                  |                                       |                     |                            |                    |                   |                          |  |  |  |
| Ů Logout                      |                                       |                     |                            |                    |                   |                          |  |  |  |

## REGISTERED DRIVER

#### **REGISTERED DRIVER LIST**

To check registered Driver. Click **Driver List** tab on the left side panel.

| MICT PASS                     | ≡                                                                                         |    |         |          |                   |             |        |         |                 |
|-------------------------------|-------------------------------------------------------------------------------------------|----|---------|----------|-------------------|-------------|--------|---------|-----------------|
| Welcome,<br>PRLI<br>DASHBOARD | <ul> <li>Active Drivers</li> <li>Show 10          <ul> <li>entries</li> </ul> </li> </ul> |    |         |          |                   |             |        | Search: |                 |
| Register Driver               | Name                                                                                      | 11 | Address | Mobile # | License Exp. date | ID Validity | Status |         |                 |
| 🛱 Schedule Orientation 🗙      | JUAN A DELA CRUZ                                                                          |    | MANILA  |          | 2023/01/01        | 2022/01/01  | ACTIVE |         | Q   View        |
|                               | Showing 1 to 1 of 1 entries                                                               |    |         |          |                   |             |        |         | Previous 1 Next |
| Pending Registration          |                                                                                           |    |         |          |                   |             |        |         |                 |
| 📥 Driver List 🛛 🗸 🗸           |                                                                                           |    |         |          |                   |             |        |         |                 |
| Active                        |                                                                                           |    |         |          |                   |             |        |         |                 |
| Suspended                     |                                                                                           |    |         |          |                   |             |        |         |                 |
| Banned                        |                                                                                           |    |         |          |                   |             |        |         |                 |
| Expired                       |                                                                                           |    |         |          |                   |             |        |         |                 |
| Driver with Violations        |                                                                                           |    |         |          |                   |             |        |         |                 |
| 💭 Trucks 🗸 🗸                  |                                                                                           |    |         |          |                   |             |        |         |                 |
| ර් Logout                     |                                                                                           |    |         |          |                   |             |        |         |                 |

Note: Status are categorized in 4: Active, Suspended, Banned, Expired

### DRIVER VIOLATION LIST

#### **DRIVER VIOLATION LIST**

To check driver's violation. Click **Driver with Violation** tab and click the **View** icon on the right most column of the table.

| A MICT PASS                   |   | =                           |         |             |                   |                |          |            |      |  |
|-------------------------------|---|-----------------------------|---------|-------------|-------------------|----------------|----------|------------|------|--|
| Welcome,<br>PRLI<br>DASHBOARD |   | Show 10 v entries           |         |             |                   |                |          |            |      |  |
| Register Driver               |   | Name                        | Address | Mobile # Ut | License Exp. date | ID Validity 11 | Status 🚦 |            | JI.  |  |
| Schedule Orientation          | • | JUAN A DELA CRUZ            | MANILA  |             | 2023/01/01        | 2022/01/01     | VALID    | Q   View   |      |  |
| <u> </u>                      |   | Showing 1 to 1 of 1 entries |         |             |                   |                |          | Previous 1 | Next |  |
| Pending Registration          |   |                             |         |             |                   |                |          |            |      |  |
| 🐣 Driver List                 | ~ |                             |         |             |                   |                |          |            |      |  |
| Driver with Violations        |   |                             |         |             |                   |                |          |            |      |  |
| 💭 Trucks                      | ~ |                             |         |             |                   |                |          |            |      |  |
| 🖒 Logout                      |   |                             |         |             |                   |                |          |            |      |  |
|                               |   |                             |         |             |                   |                |          |            |      |  |

### TRUCK REGISTRATION

#### **TRUCK REGISTRATION**

#### To register your truck. Click **Trucks** tab then click **Add New**

Fill up the form and upload all required documents and images then click **Save** 

| A MICT PASS            |   | ≡                  |                            |                                                            |                            |  |  |  |  |  |  |  |
|------------------------|---|--------------------|----------------------------|------------------------------------------------------------|----------------------------|--|--|--|--|--|--|--|
| Welcome,               |   | +   Add New Unit   |                            |                                                            |                            |  |  |  |  |  |  |  |
| PRLI<br>DASHBOARD      |   | Add new Truck      |                            |                                                            |                            |  |  |  |  |  |  |  |
| Register Driver        |   |                    |                            |                                                            |                            |  |  |  |  |  |  |  |
| Schedule Orientation   | ~ | CR No:             |                            | CR Date:                                                   | yyyy/mm/dd                 |  |  |  |  |  |  |  |
| Pending Registration   |   | OR No:             |                            | OR Date:                                                   | yyyy/mm/dd                 |  |  |  |  |  |  |  |
| Driver Link            |   | Make:              |                            | Year Model:                                                |                            |  |  |  |  |  |  |  |
|                        | Ť | MV File No:        |                            | Plate No:                                                  |                            |  |  |  |  |  |  |  |
| Driver with Violations |   | Engine No:         |                            | Chassis No:                                                |                            |  |  |  |  |  |  |  |
| 💭 Trucks               | ~ |                    |                            |                                                            |                            |  |  |  |  |  |  |  |
| Add New                |   |                    | NOTE:                      | Maximum file size is 5mb and file type is PDF, JPEG, JPG O | R PNG.                     |  |  |  |  |  |  |  |
| List                   |   | Upload CR:         | Choose File No file chosen | Upload OR:                                                 | Choose File No file chosen |  |  |  |  |  |  |  |
| <b>ن</b> Logout        |   | Truck Front:       | Choose File No file chosen | Truck Rear:                                                | Choose File No file chosen |  |  |  |  |  |  |  |
|                        |   | Truck Driver Side: | Choose File No file chosen | Truck Helper Side:                                         | Choose File No file chosen |  |  |  |  |  |  |  |
|                        |   |                    |                            |                                                            |                            |  |  |  |  |  |  |  |
|                        |   |                    |                            |                                                            | 🖺   Save                   |  |  |  |  |  |  |  |

#### **TRUCK REGISTRATION**

To check registered truck. Click **Trucks** tab then click **List** 

You can also remove or update registration

| AICT PASS                     |   | ≡                                      |           |           |                  |         |       |          |            |                |                 |  |  |
|-------------------------------|---|----------------------------------------|-----------|-----------|------------------|---------|-------|----------|------------|----------------|-----------------|--|--|
| Welcome,<br>PRLI<br>DASHBOARD |   | E   Truck List Show 10  In the entries |           |           |                  |         |       |          |            |                |                 |  |  |
| Register Driver               |   | 14                                     | CR No 👫   | OR No     | OR Date          | Maker 🗍 | Model | Plate No | Engine No  | Chassis No 🛛 👫 | Status          |  |  |
|                               |   | ×   Inactive                           | 12345678  | 87654321  | 2020/01/01 00:00 | ISUZU   | 2020  | UJH123   | 1234561231 | 76542311231    | REQUESTED       |  |  |
| Schedule Orientation          | * | L Update OR<br>× I Inactive            | 897289123 | 126371821 | 2021/01/01 00:00 | FOTON   | 2018  | PLT7565  | 284844289  | 28488224       | ACTIVE          |  |  |
| Pending Registration          |   | ▲   Update OR<br>×   Inactive          | 123123    | 24543253  | 2017/01/01 00:00 | TEST    | 2016  | ABC2222  | 484994894  | 849848989      | ACTIVE          |  |  |
| List 🖓                        | ~ | L Update OR<br>× I Inactive            | 123123    | 123123    | 2021/01/01 00:00 | FAW     | 2020  | ABC123   |            |                | ACTIVE          |  |  |
| Driver with Violations        |   | Showing 1 to 4 of 4 entries            |           |           |                  |         |       |          |            |                | Previous 1 Next |  |  |
| 💭 Trucks                      | ~ |                                        |           |           |                  |         |       |          |            |                |                 |  |  |
| Add New                       |   |                                        |           |           |                  |         |       |          |            |                |                 |  |  |
| List                          |   |                                        |           |           |                  |         |       |          |            |                |                 |  |  |
| <b>U</b> Logout               |   |                                        |           |           |                  |         |       |          |            |                |                 |  |  |

IMPORTANT: Update your truck's OR to avoid inactivation